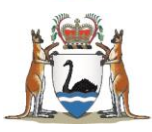

Government of **Western Australia** Department of **Health** 

# Hand Hygiene Compliance Data

# Power BI Dashboard User Guide

health.wa.gov.au

## 1. Navigating the Hand Hygiene Dashboard

WA hand hygiene data is displayed in interactive charts powered by Microsoft's Power BI service. Power BI is a visualisation tool that allows you to interact with data in a simple and user-friendly way.

#### 1.1. View full screen

For the best viewing experience, select the 'Full Screen' icon in the bottom right-hand corner of the report frame.

| Department of Health                                             | Australia                                                | Q Search this site<br>Go to whole of WA Government | GO search |   |
|------------------------------------------------------------------|----------------------------------------------------------|----------------------------------------------------|-----------|---|
| t us Improving health in WA Health for                           | Our performance Latest news Reports &                    | publications Careers Services search               |           |   |
| performance > Hand hygiene > National hand hygie                 | ne initiative                                            |                                                    | in        |   |
|                                                                  | llanaa                                                   |                                                    |           |   |
| ia Hygiene Comp                                                  | Jilance                                                  |                                                    |           |   |
| Select year: All                                                 | Select audit period:                                     | All                                                |           |   |
| Select peer group: All                                           | Select organisation:                                     | All                                                |           |   |
| Health service Healthcare works                                  | re Deer groupe Momor                                     | te Dasat                                           |           |   |
| providers                                                        |                                                          |                                                    |           |   |
| 85%                                                              | 408,853                                                  | 480,454                                            |           |   |
| Average Compliance (%)                                           | Correct Moments                                          | Total Moments                                      |           |   |
| Compliance by health service p                                   | rovider Complianc                                        | e by organisation                                  |           |   |
| WA Country Health Service<br>WA Public/Private                   | 87% Albany Hospita<br>86% Armadale Health Service        | 86%                                                |           |   |
| East Metro Health Service                                        | 85% Augusta Hospita                                      | 92%                                                |           |   |
| South Metro Health Service                                       | 84% Beverley Hospita                                     | 93%                                                | · · · · · |   |
| I North Metro Health Service                                     | 82% Boddington Hospita                                   | Compliance (%)                                     | - E 🖊 +   |   |
|                                                                  | Compliance by year                                       |                                                    |           | V |
| 100%                                                             | Compliance (%)  Hospital benchmark                       |                                                    |           | - |
| 90% 84% 83% 83% 84% 85%                                          | 84% 85% 85% 85% 85% 85% 8                                | 36% 88% 88% 86%                                    |           | _ |
| 80%                                                              |                                                          |                                                    |           |   |
| 8 70%                                                            |                                                          |                                                    |           |   |
| 60%<br>A1 A2 A3 A1 A2<br>2016 2016 2016 2017 2017                | A3 A1 A2 A3 A1 A2<br>2017 2018 2018 2018 2019 2019 2     | A3 A1 A2 A3 A1<br>019 2020 2020 2020 2021          |           |   |
|                                                                  | Audit period                                             | /                                                  |           |   |
| Legend: Child and East Metro<br>Adolescent Health Health Service | North Metro South Metro<br>Health Service Health Service | WA Country WA<br>Health Service Public/Private     |           |   |
|                                                                  |                                                          |                                                    |           |   |

### 1.2. Tooltips

Every data element within the report can be hovered over to display a 'tooltip'. Tooltips display the compliance percentage, correct moments and total moments for that variable (e.g. hospital, HSP, Healthcare worker).

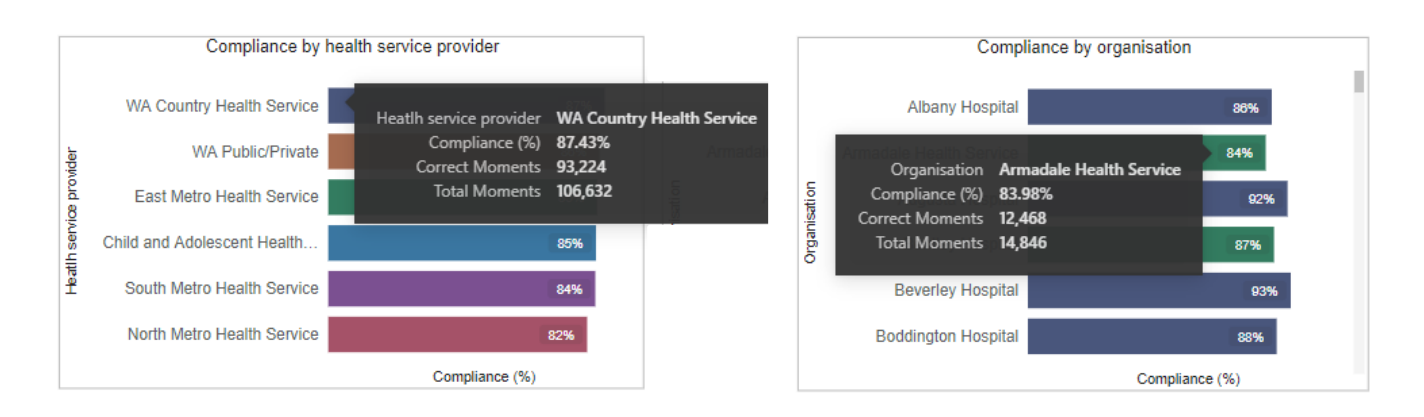

### 1.3. Filtering/Slicing Data

The default view of the report has no filters selected. A combination of chart filters, drop-down boxes and filter buttons can be applied throughout the report.

#### 1.3.1. Filter Pane

The drop-down boxes allow multiple selections within and across filters. The four button 'Views' will allow you to see data broken down by different variables. You will then be able to use these charts to highlight and filter across the report (as described below).

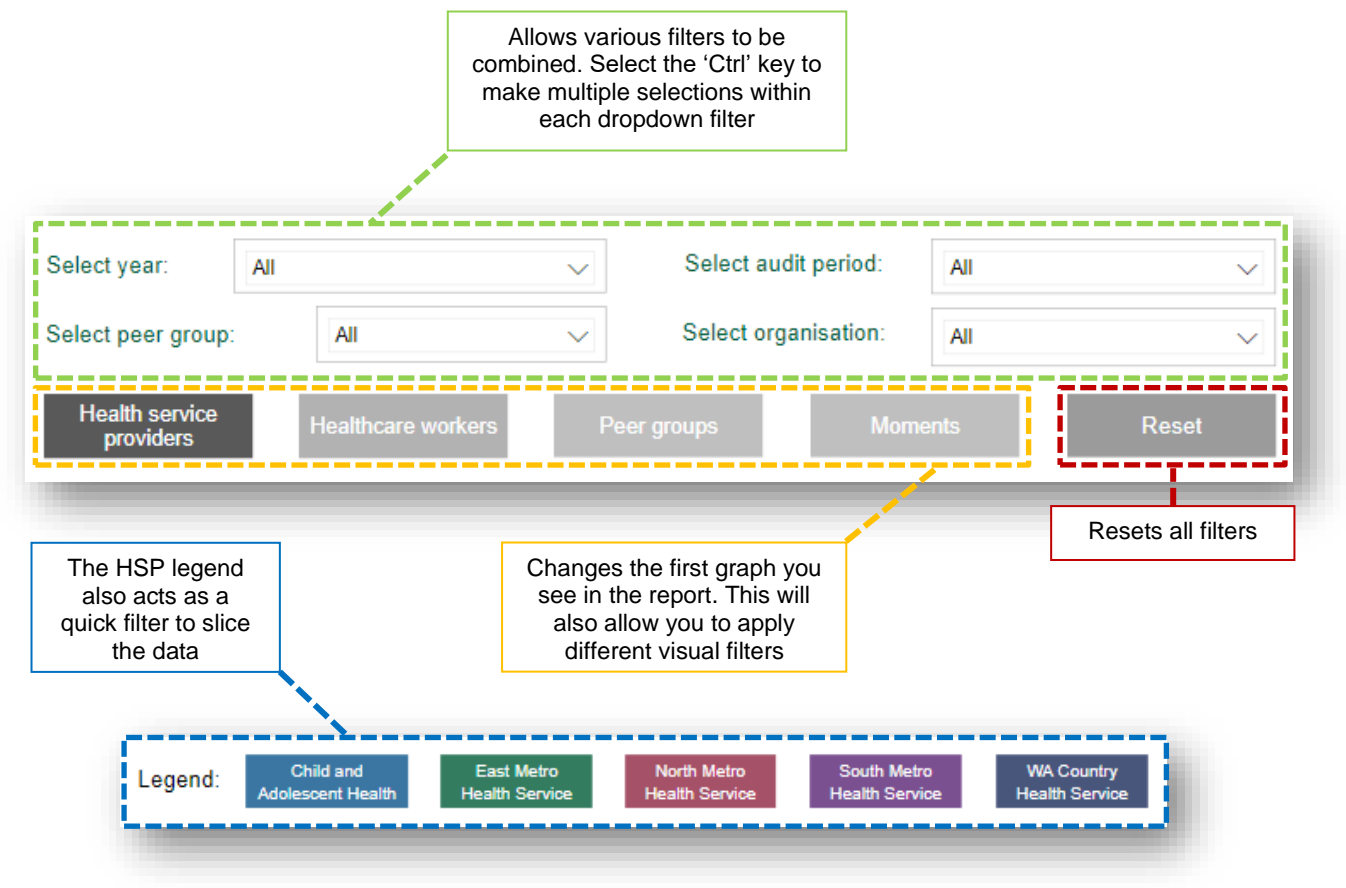

#### 1.3.2. Visual Filters

By selecting a value in one visual, the related data in all other visuals will be filtered. This enables you to filter by moment, health service provider, organisation, moment and peer group.

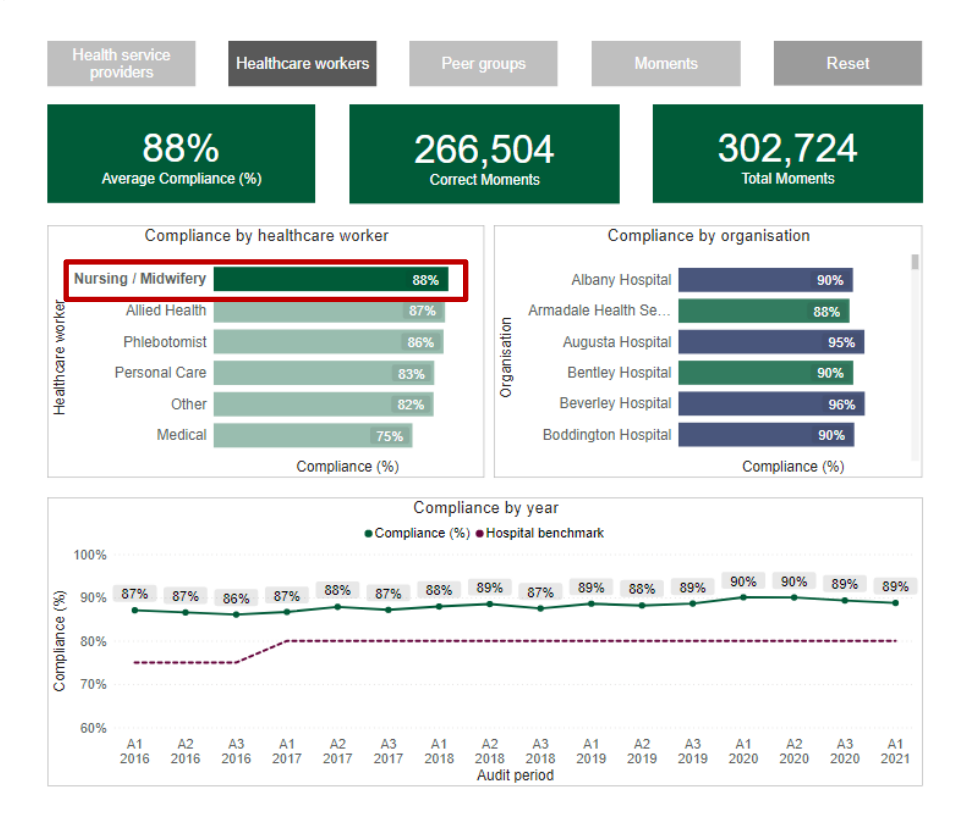

To select multiple filters, hold down the 'Ctrl' key.

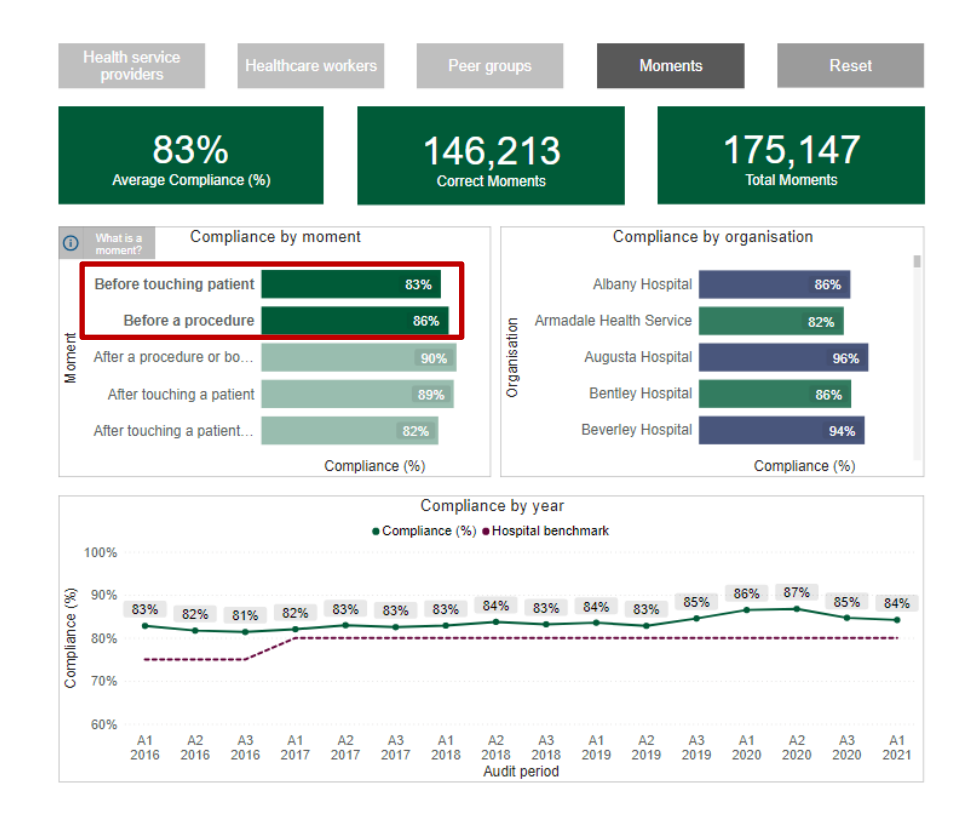